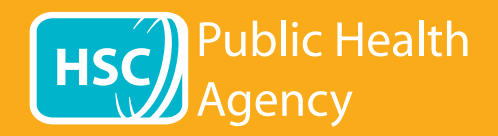

VSA (visuomenės sveikatos agentūros) svetainėje naudojamas įrankis **"Browsealoud"** (naršymas balsu), skirtas garsiai skaityti ir versti tinklalapius ir mobilaus formato (PDF) dokumentus, išskyrus vaizdus, kuriuose yra teksto. Jis padeda žmonėms, sergantiems disleksija, turintiems lengvų regėjimo sutrikimų arba tiems, kurių gimtoji kalba nėra anglų, naudotis toje svetainėje pateikiama informacija.

Nors jis, visų pirma, skirtas garsiai skaityti informaciją ar vaizduoti ją kitokiu būdu, jis taip pat gali būti naudojamas tinklalapiams versti į įvairias kalbas naudojant "Google vertėjo" paslaugą. Jis įgarsina išverstą tekstą, jei tik atitinkama kalbos įgarsinimo funkcija galima (išskleidžiamajame meniu pirmiausia pateikiamos įgarsintos kalbos). Kalbos pateikiamos abėcėlės tvarka pagal išverstą kalbą (po jos seka anglų kalba, jei naudojama naujausia naršyklės versija).

## Naršymo balsu įrankių juosta (mobiliajame telefone rodoma kitaip)

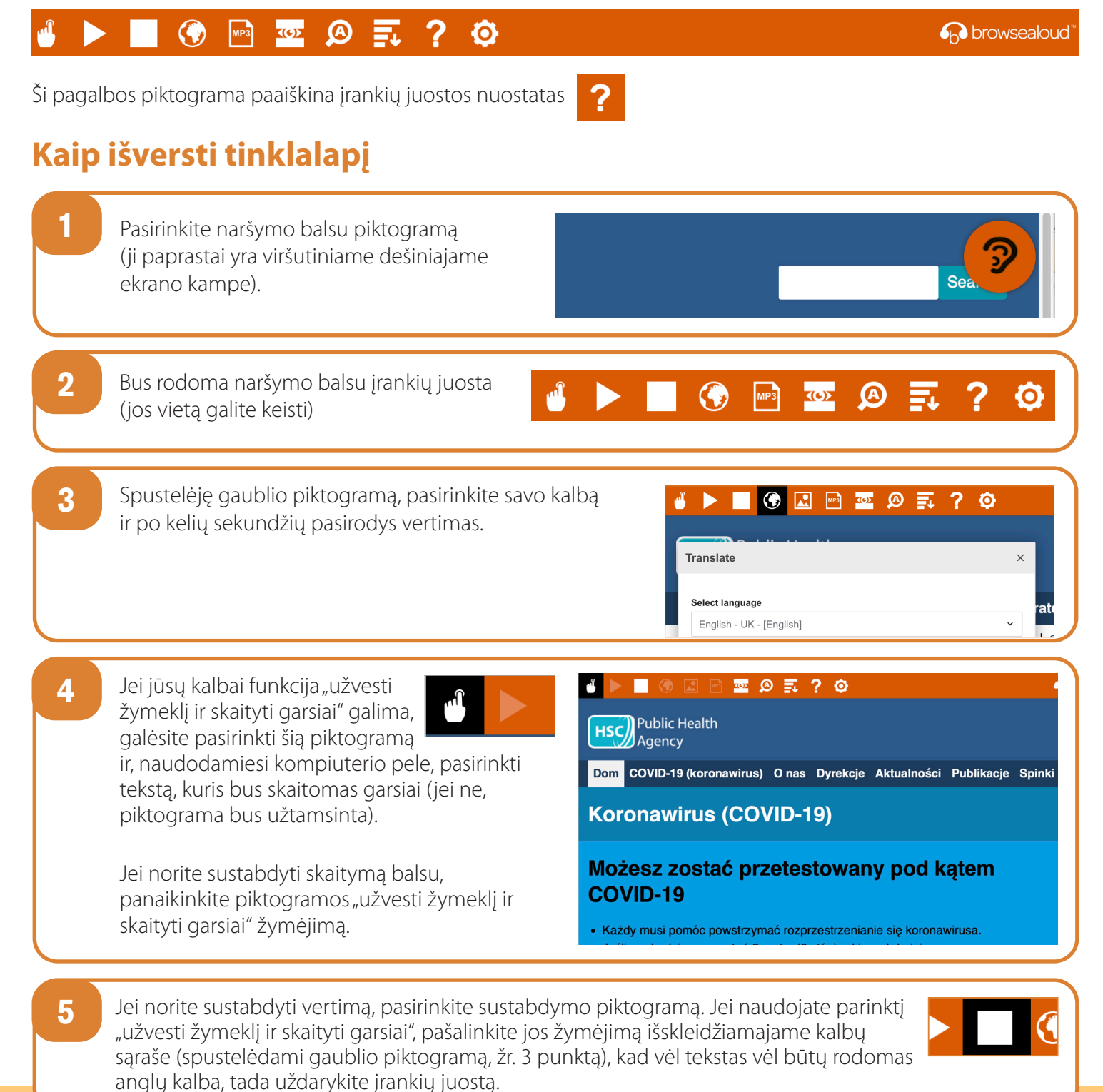

## Kaip naudotis naršymo balsu funkcija VSA svetainėje

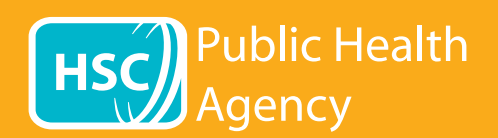

12/20 - LITHUANIAN

Naršymo balsu įrankių juosta

| al 🔪      |                                                                                                    |
|-----------|----------------------------------------------------------------------------------------------------|
|           |                                                                                                    |
| Ši pagalk | os piktograma paaiškina įrankių juostos nuostatas ?                                                                                                    |
| Kaip      | išversti tekstą PDF faile                                                                                                    |
| 1         | Pasirinkite naršymo balsu piktogramą (ji<br>paprastai yra viršutiniame dešiniajame<br>ekrano kampe).                                                                                                    |
| 2         | Bus rodoma naršymo balsu įrankių juosta<br>(jos vietą galite keisti)                                                                                                    |
| 3         | Pasirinkite savo kalbą, spustelėję gaublio<br>piktogramą.<br>Translate ×<br>Select language at                                                                                                    |
| 4         | Atverkite PDF failą, kurį norite išversti.                                                                                                    |
| 5         | Išverstas tekstas bus rodomas virš teksto<br>anglų kalba.<br>Pomóż nam śledzić Twoje kontakty<br>Użyj usługi cyfrowego śledzenia kontaktów do<br>pomóc powstrzymać rozprzestrzenianie się COVID-19.                              |
| 6         | Jei išverstą tekstą norite iš spausdinti, pažymėkite tekstą, nukopijuokite ("ctrl" + C) ir įklijuokite ("ctrl" + V) jį į<br>"Word" dokumentą. Norint, kad tekstas būtų tvarkingas, gali tekti kopijuoti vertimą po vieną skyrių. |
| 7         | Jei vertimą norite sustabdyti, pasirinkite sustabdymo piktogramą ir, prieš išjungdami įrankių<br>juostą, vėl pasirinkite anglų kalbą išskleidžiamajame kalbų sąraše (spustelėdami gaublio<br>piktogramą, žr. 3 punktą).          |